How to add a patient to an existing account

Last Modified on 09/25/2024 2:06 pm EDT

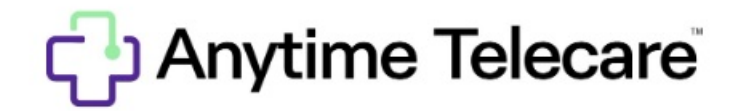

Adding a patient to an existing Anytime Pediatrics account

## 1. Go to the patient tab and select patient.

2. Search for the account you would like to add a sibling too. Once you have located the correct account, click on the patient's name to be taken to their patient profile.

| Patient            |                   |            |                     |                      |        |   |                 |                   |  |
|--------------------|-------------------|------------|---------------------|----------------------|--------|---|-----------------|-------------------|--|
| Patient First Name | Patient Last Name | MM/DD/YYYY | Parent Phone Number | Parent Email Address | Search | × | Practice<br>All | ✓ Add New Patient |  |

3. Click add patient on the right-hand side.

| Action | 5                 |  |  |
|--------|-------------------|--|--|
| Actio  | าร                |  |  |
| 🛗 Sch  | edule Appointment |  |  |
| 🚑 Add  | Patient           |  |  |

4. Fill out the required fields for the new patient, and click save.

| Add New Patient               |
|-------------------------------|
|                               |
| FIRST NAME * LAST NAME *      |
| DATE OF BIRTH * GENDER *      |
| MM/DD/YYYY -                  |
| ALLERGIES                     |
| OTHER MEDICAL                 |
| 1                             |
| ACCOUNT HOLDER RELATIONSHIP * |
| MOTHER -                      |

5.Following these steps will add the sibling to the existing account, and create a new patient profile for the account holder's child.